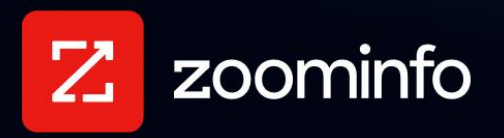

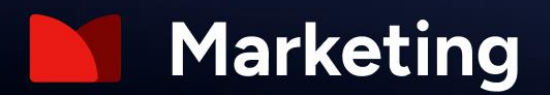

# Facebook Integration Guide for ZoomInfo Marketing

For administrators setting up the ZoomInfo Marketing integration with Facebook

| 2 |
|---|
| 2 |
| 5 |
| 5 |
| 6 |
| 7 |
|   |

The ZoomInfo Marketing integration with Facebook helps marketers target B2B opportunities using Zoominfo's advanced search and filtering capabilities to build and export audiences to Facebook. Marketers can then build and execute Facebook Ad campaigns and track success metrics for each campaign using the ZoomInfo Marketing dashboard.

## **Enable the Facebook Account**

Review the key requirements for enabling the Facebook account:

- 1. **Admin Status** You must have Admin status on your company's Facebook account to integrate with ZoomInfo Marketing.
- Facebook Business Manager account Your company must have a Facebook Business Manager account to integrate with ZoomInfo Marketing. If you don't have a Facebook Business Manager account, see the Facebook documentation topic, <u>How do I sign up for Business</u> <u>Manager</u>.
- 3. **Facebook Ad account** Your company will need to have a Facebook Ad account associated with your company Facebook Business Manager account. There are three ways to add a Facebook Ad account to your Business Manager account as described <u>here</u>.
- 4. **Facebook Custom Audience Terms of Service** Your company's Facebook Admin must have accepted the <u>Facebook Custom Audience Terms of Service</u>.

**Important**: Facebook (Meta) policies require that you associate a verified Facebook Business Ad account that has an established reputation with Facebook (Meta). We advise all companies that do not advertise on Meta to create a Business Account and begin advertising on Meta to start building credibility in accordance with their guidelines.

# **Get Connected**

A ZoomInfo admin establishes the integration with Facebook that enables ZoomInfo users to connect and export data to Facebook.

To connect the Facebook integration:

1. Login to ZoomInfo and select Admin Portal from the waffle menu.

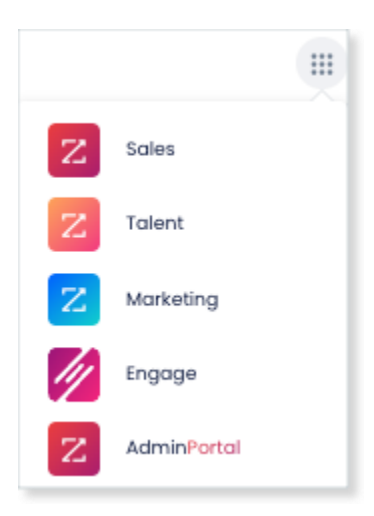

#### 2. Click Integrations.

| Filters Q Search Integrations                                                                                                    |                                                                                                    |
|----------------------------------------------------------------------------------------------------|----------------------------------------------------------------------------------------------------|
| Image: Marketo   Connect     Enhance your email campaigns by exporting ZoomInfo data directly into Marketo to reach more prospects.     Popular | Outreach<br>Enhance your email campaigns by exporting ZoomInfo data directly<br>into Outreach to reach more prospects.<br>Popular   |
| Export companies and leads straight to Pardot to streamline your workflow and reach more prospects.                                             | S. Salesloft Connect<br>Enhance your email campaigns by exporting ZoomInfo data directly<br>into Salesloft to reach more prospects. |

3. Explore the categorized list of integrations, use the **Filters**, or **Search integrations** options to find the Facebook integration.

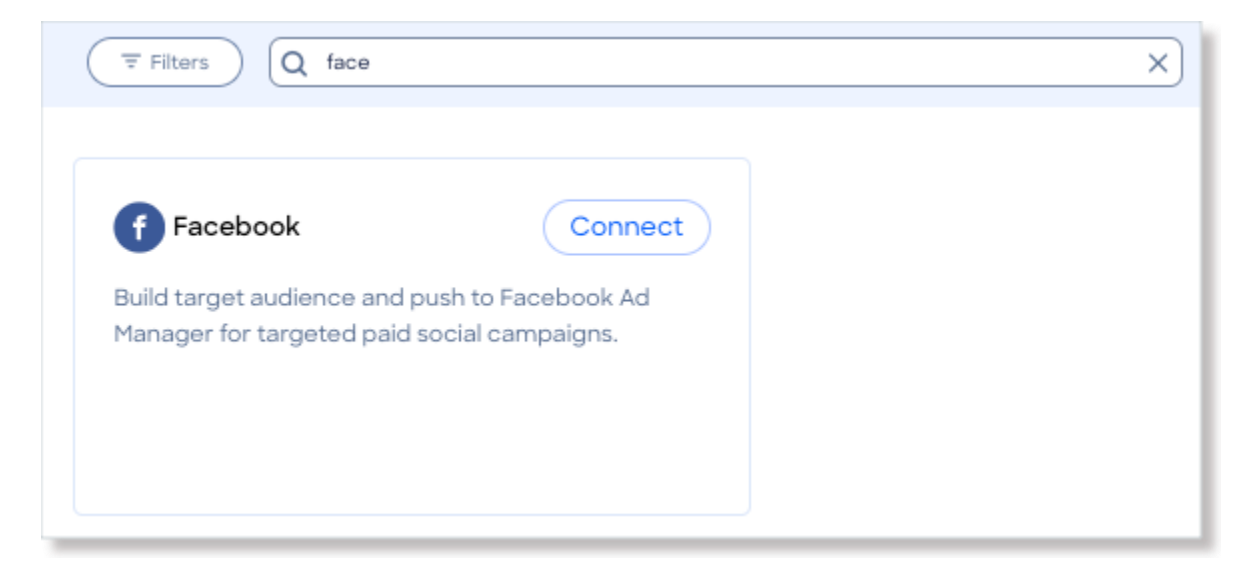

- 4. On the tile for your integration, click **Connect**.
- 5. Log in with Facebook credentials.

| Log Into Facebook     |
|-----------------------|
| Email or phone number |
| Password              |
| Log In                |
| Forgot account?       |
| or                    |
| Create new account    |
| Not now               |

- 6. Grant ZoomInfo access to your Facebook Ad Accounts and related stats.
- 7. Select up to 25 Ad Account(s) you want to use with ZoomInfo Marketing.

| Account 1        |  |
|------------------|--|
| 1103317619802565 |  |
| Account 2        |  |
| 936133390151867  |  |
| Account 3        |  |
| 578837642773572  |  |
| Account 4        |  |
| 696221048221092  |  |
| Account 5        |  |
| 3306922236201697 |  |

8. Click Save. You are now able to push audiences to a Facebook Ad account.

#### **View and Manage Connected Integrations**

Once you've connected one or more integrations, you can view and manage them on the **Connected** tab of the **Admin Portal > Integrations** page.

### Authorize User Access to ZoomInfo Marketing

To ensure users in your organization can connect to ZoomInfo Marketing:

- 1. Go to Admin Portal > User Management.
- 2. Select the Users who should have access to ZoomInfo Marketing.

3. For each user's profile, select the appropriate ZoomInfo Marketing product from the **Subscription** dropdown.

| * First Name | John                       | Group                  | Assign to Existing Group   New Group |
|--------------|----------------------------|------------------------|--------------------------------------|
| * Last Name  | Doe                        | Is Admin               |                                      |
|              |                            | * Subscription         | Select Product 🗸                     |
| * Email      | john.doe@companyname.com   |                        |                                      |
|              |                            | * User Credit<br>Limit | -Select-                             |
| * User Name  | 🖌 Set User Name equal to E |                        |                                      |
|              | john.doe@companyname.com   |                        |                                      |

Instruct the user(s) to log out and log back in. The user can now click the **ZoomInfo Marketing** option on the waffle menu to access the application.

### **User Experience**

Enabled users can now push audiences to a selected Facebook Ad account.

- 1. From the top menu click **Advertising > Campaigns**.
- 2. Click New Campaign > Facebook.

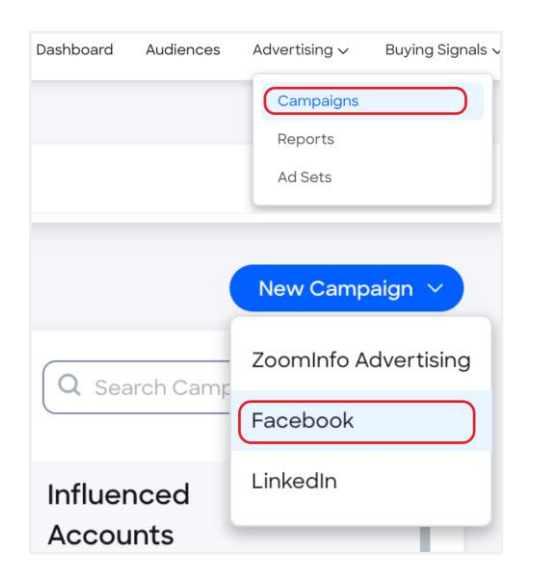

3. Select an audience and ad account, then click Sync Audience.

| earch your Audiences of creat                                                  |                                           |              |
|--------------------------------------------------------------------------------|-------------------------------------------|--------------|
| Search Audience                                                                |                                           |              |
| xclude accounts that are in the                                                | e following (optional) or Create a new Ex | clusion List |
| Search Exclusion Lists                                                         |                                           | × ×          |
|                                                                                |                                           |              |
|                                                                                |                                           |              |
| acebook Ad Account                                                             |                                           |              |
| acebook Ad Account                                                             | audience                                  |              |
| acebook Ad Account<br>elect the ad account to export the a                     | audience                                  |              |
| Cacebook Ad Account<br>elect the ad account to export the<br>Search Ad Account | audience                                  |              |

# **Additional Resources**

For additional information including articles and videos, visit the **ZoomInfo Knowledge Center**.